# INPRO CLOUD PLATTFORM

## **INPRO IoT**

## INTELLIGENTE INDUSTRIELÖSUNGEN

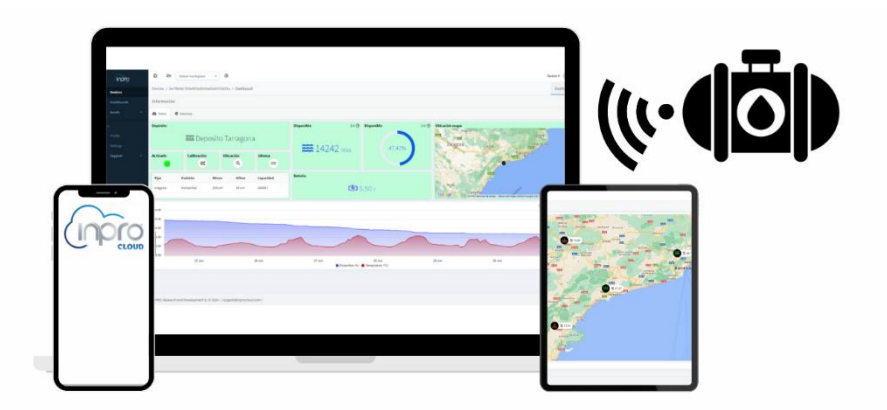

## BENUTZERHANDBUCH

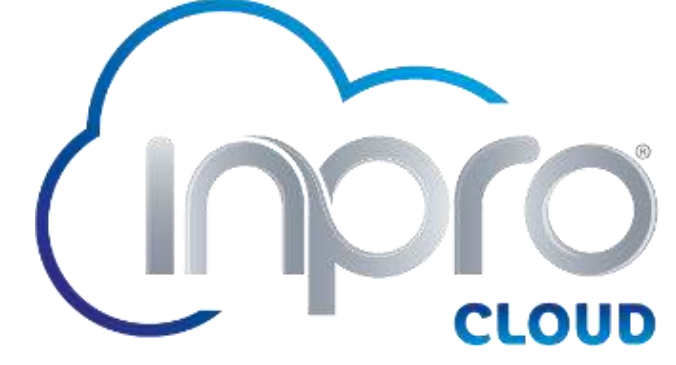

Version 2.1 Juli 2024

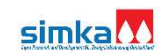

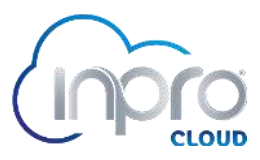

## Inhaltsübersicht

| 1. | WAS I                             | WAS IST INPRO CLOUD?                 |     |  |  |
|----|-----------------------------------|--------------------------------------|-----|--|--|
| 2. | ZUGANG ZUR INPRO CLOUD-PLATTFORM4 |                                      |     |  |  |
|    | 2.1.                              | LOGIN                                | 4   |  |  |
|    | 2.2.                              | GERÄTEANMELDUNG MIT AKTIVIERUNGSCODE | .5  |  |  |
|    | 2.3.                              | QR-CODIERTE GERÄTEREGISTRIERUNG      | .5  |  |  |
|    | 2.4.                              | KALIBRIERUNG DES GERÄTS              | .7  |  |  |
|    | 2.5.                              | ALARMKONFIGURATION                   | .9  |  |  |
| 3. | FUNK                              | TIONALITÄTEN                         | 10  |  |  |
|    | 3.1.                              | HAUPTBILDSCHIRM                      | 10  |  |  |
|    | 3.2.                              | SEITENMENÜ                           | 11  |  |  |
| 4  | 4. UN                             | TERSTÜTZUNG                          | .15 |  |  |

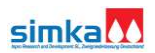

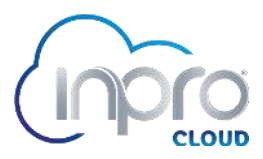

## 1. WAS IST INPRO CLOUD?

Inpro stellt seine **Inpro Cloud-Plattform** vor. Eine Lösung für die Fernverwaltung und überwachung von Geräte- und Sensornetzwerken.

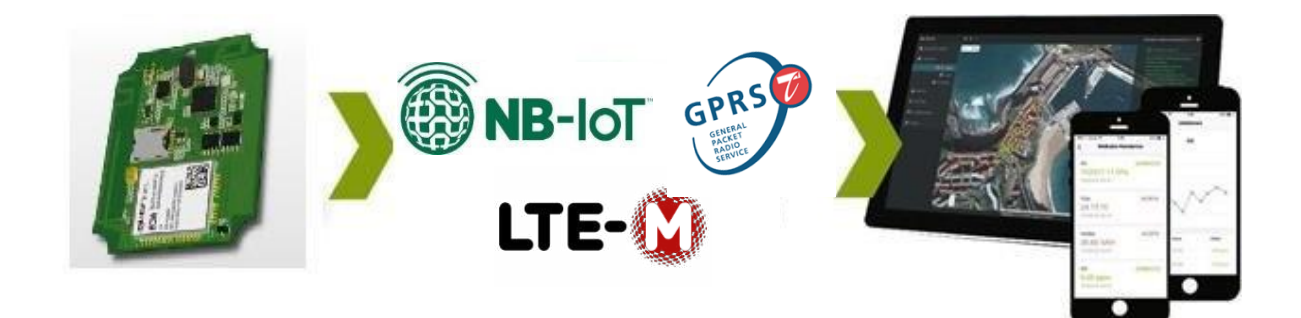

### Merkmale:

- SaaS (Software as a Service)-Dienstleistungsmodus.
- Mehrsprachige Plattform: Spanisch, Englisch, Deutsch, Französisch.
- Multi-Device-Zugriff von jedem Gerät aus: PC, Tablet, Smartphone.
- Multi-User: Ermöglicht die Definition von Ressourcenverteilungsebenen.
- Geräteüberwachung.
- Datenvisualisierung.
- Einstellungen für Warnungen und Benachrichtigungen.

### Technische Anforderungen

- Web-Browser: Chrome, Firefox, IE8 oder höher.

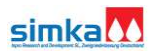

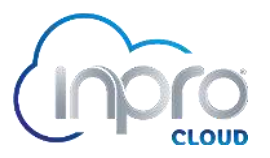

## 2. ZUGANG ZUR INPRO CLOUD-PLATTFORM

Die Inpro-Cloud-Plattform ist über das Internet mit jedem Gerät zugänglich, das Zugang zu einem Webbrowser hat. Um darauf zuzugreifen, gehen Sie einfach auf die folgende URL-Adresse in Ihrem Browser: <u>https://inprocloud.com</u>. Sobald Sie auf die Plattform zugegriffen haben, werden Sie aufgefordert, sich mit einem Benutzernamen und einem Passwort zu authentifizieren.

## 2.1. LOGIN

Um sich anzumelden, müssen Sie den Benutzernamen und das Passwort Ihres Kontos eingeben. Wenn Sie auf die Schaltfläche "Anmelden" klicken, werden Sie, sofern die eingegebenen Daten korrekt sind, auf der Plattform angemeldet.

| •                                      | •        |
|----------------------------------------|----------|
|                                        |          |
| Sign in to your account                |          |
| emoUser                                |          |
| A                                      | ۲        |
| Remember me                            |          |
| Log in                                 |          |
| Forgot password?                       |          |
| Do not have an account?                |          |
| Create an account                      |          |
| INPRO, Research and Development SL © 2 | 2024 - ( |

Wenn Sie sich zum ersten Mal anmelden, müssen Sie ein Konto einrichten, indem Sie auf die Schaltfläche "Konto einrichten" klicken:

| Kilekeli.                                                                 | _ |  |  |  |
|---------------------------------------------------------------------------|---|--|--|--|
| Sign up to start building IoT projects                                    |   |  |  |  |
| 2 Pick a username                                                         |   |  |  |  |
| @ Enter your email                                                        |   |  |  |  |
| A Password                                                                | • |  |  |  |
| Sign Up                                                                   |   |  |  |  |
| Back to Login                                                             |   |  |  |  |
| INPRO, Research and Development SL © 2024 - (<br>support@inprocloud.com ) |   |  |  |  |

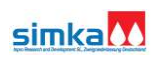

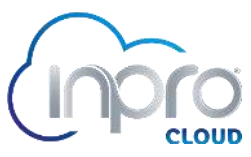

Wir müssen einen Benutzernamen (ohne Leerzeichen oder Sonderzeichen, außer \_), eine E-Mail-Adresse und ein Passwort (muss mindestens 8 Zeichen enthalten) eingeben. Wenn Sie auf "Anmelden" klicken, wird das Konto erstellt und wir werden per E-Mail benachrichtigt, die wir akzeptieren müssen, um das Konto endgültig zu aktivieren.

## 2.2. GERÄTEREGISTRIERUNG MIT AKTIVIERUNGSCODE

Wenn Sie keinen Zugang zum QR-Code haben und Ihre Organisation Ihnen einen Aktivierungscode zur Verfügung gestellt hat, erscheint nach der Anmeldung auf der Plattform durch Anklicken des Symbols (in der oberen Kopfzeile, siehe Abschnitt 3.1) das folgende Formular:

| Claim Resources  |          |             |
|------------------|----------|-------------|
| 1 Claim          | 2 Review | 3 Complete  |
| ③ Claim Code     |          |             |
| 32B92101F60123E1 |          |             |
|                  |          |             |
|                  |          | Cancel Next |

Wir müssen den Aktivierungscode in das Feld "Claim Code" eingeben. Die folgenden Schritte sind bei der QR-Methode gleich.

## 2.3. QR-CODIERTE GERÄTEREGISTRIERUNG

Um das Gerät auf der Plattform zu registrieren, müssen Sie den QR-Code auf der Produktverpackung mit der Handykamera lesen. Der Webbrowser öffnet sich mit der Adresse der Plattform und Sie werden aufgefordert, sich einzuloggen, indem Sie auf die Schaltfläche "Anmelden" klicken oder, falls Sie noch kein Konto haben, eines erstellen, indem Sie auf "Konto erstellen" klicken (siehe Abschnitt 2.1).)

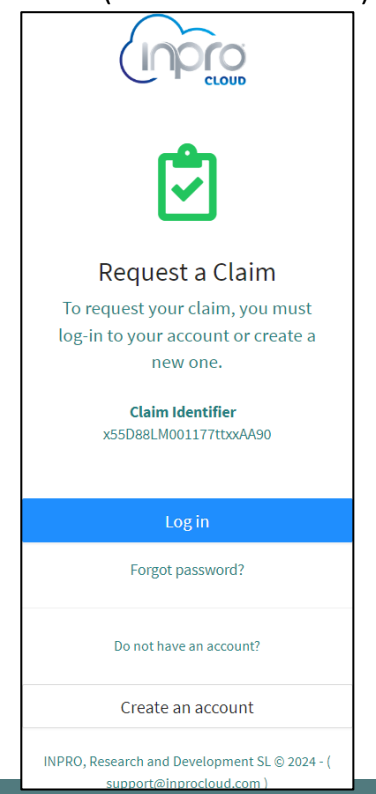

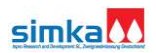

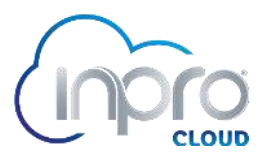

Sobald Sie eingeloggt sind, wird das Registrierungsformular mit dem Aktivierungscode geladen:

| ← → C 😁 inprocle                                    | oud.com/console/claim/x55D88LM001177tbxAA90                            | ©a ☆ 🔕 i     |
|-----------------------------------------------------|------------------------------------------------------------------------|--------------|
| npro                                                | E 🖻 demoUser workspace 👻 🕑                                             | demoUser+    |
| Devices                                             | Claim > x55D88LM001177tbxxAA90                                         |              |
| <ul> <li>Dashboards</li> <li>Assets &gt;</li> </ul> | Claim Resources                                                        |              |
| Account                                             | Claim                                                                  | (3) Complete |
| 🚊 Profile                                           | Claim Code                                                             |              |
| 📽 Settings                                          | x55D88LM001177ttxxAA90                                                 |              |
| Support >                                           | Cancel Next                                                            |              |
|                                                     |                                                                        |              |
|                                                     |                                                                        |              |
|                                                     |                                                                        |              |
|                                                     |                                                                        |              |
|                                                     |                                                                        |              |
|                                                     |                                                                        |              |
|                                                     | INPRO, Research and Development SL © 2024 - ( support@inprocloud.com ) | t            |

Um mit dem Prozess fortzufahren, klicken Sie auf "Weiter". Auf dem folgenden Bildschirm werden die Ressourcen angezeigt, die zu Informationszwecken registriert werden sollen:

| ← → C 😋 inproclo                  | ud.com/console/claim/x55D88LM001177ttxxAA90                                                                                                    | ca 🕁 💧 :    |
|-----------------------------------|----------------------------------------------------------------------------------------------------|-------------|
| npro                              | 🗉 🖻 demoUser workspace 👻 🏵                                                                                                    | demoUser- 🔘 |
| Devices     Dashboards     Accete | Claim > x55088LM001177tbxxAA90  Claim  Claim | 3 Complete  |
| Account Account Profile Settings  | Device           046adc134e38422ea4fc4d69af5bfe5d           76bf406be13e45eb88a757dcefa25bf9           Bucket                                                                                                    |             |
|                                   | front_data front_alarms Dashboard map_es                                                                                                    |             |
|                                   | table_es  Target Project  demoUser  Cancel Previous Next                                                                                                    | ×           |
|                                   | INPRO, Research and Development SL © 2024 - ( support@inprocloud.com )                                                                                                    | 1           |

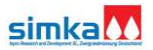

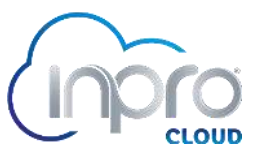

Wenn Sie erneut auf "Weiter" klicken und alles korrekt abgelaufen ist, wird die Registrierung der Ressourcen abgeschlossen.

| ÷      | → C S inprocle | ud.com/console/claim/x55D88LM001177ttxxAA90                            | ∞☆ .        |
|--------|----------------|------------------------------------------------------------------------|-------------|
|        | orgen          | 🖬 🖻 demoUser workspace 👻 🏵                                             | demoUser+ 风 |
| •      | Devices        | Claim > x55D88LM001177tbxAA90                                          |             |
| Ø      | Dashboards     | Claim Resources                                                        |             |
|        | Assets >       |                                                                        |             |
| Accoun |                | ✓ Claim                                                                | 3 Complete  |
| *      |                |                                                                        |             |
| *      |                |                                                                        |             |
| ?      | Support >      |                                                                        |             |
|        |                | Claim process completed!                                               |             |
|        |                | Additional configuration may be required to complete the setup.        |             |
|        |                | Device                                                                 |             |
|        |                | Claim Again Done                                                       |             |
|        |                | INPRO, Research and Development SL © 2024 - ( support@inprocloud.com ) | Ť           |

Klicken Sie abschließend auf "Fertig", um den Vorgang zu beenden, und der nächste Schritt ist die Kalibrierung des Geräts.

## 2.4. GERÄTEKALIBRIERUNG

Die Kalibrierung des Geräts ist notwendig, um zuverlässige und korrekte Daten zu erhalten. Wenn es nicht kalibriert ist, sind die vom Gerät gesendeten Daten nicht korrekt.

Um das Gerät zu kalibrieren, gehen Sie im Seitenmenü auf "Geräte" und klicken Sie auf das Gerät, das Sie kalibrieren möchten:

| ← → C 🖙 inproc | loud.com/console/devices                                               |             |          |                 | ø               | ¤☆ 🔕 :    |
|----------------|------------------------------------------------------------------------|-------------|----------|-----------------|-----------------|-----------|
| orqni          | 🗉 🖻 demoUser workspace 🔹 🕥                                             |             |          |                 |                 | demoUser• |
| Devices        | Devices                                                                |             |          |                 |                 |           |
| Dashboards     | C Refresh                                                              |             |          |                 | Q Search Device |           |
| 👖 Assets >     | Device                                                                 | Description | Protocol | Last Connection | Туре            | Group     |
| Account        | Laboratory tank 2     76bf406be13e45eb88a757dcefa25bf9                 |             | 🛆 НТТР   | () 10m          |                 |           |
| Profile        | Laboratory tank 1     046adc134e38422ea4fc4d69af5bfe5d                 |             | 🛆 НТТР   | () 1h           |                 |           |
| Support >      | Showing 2 devices                                                      |             |          |                 |                 |           |
|                |                                                                        |             |          |                 |                 |           |
|                |                                                                        |             |          |                 |                 |           |
|                |                                                                        |             |          |                 |                 |           |
|                |                                                                        |             |          |                 |                 |           |
|                |                                                                        |             |          |                 |                 |           |
|                |                                                                        |             |          |                 |                 |           |
|                |                                                                        |             |          |                 |                 |           |
|                | INPRO, Research and Development SL © 2024 - ( support@inprocloud.com ) |             |          |                 |                 | 1         |

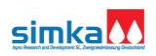

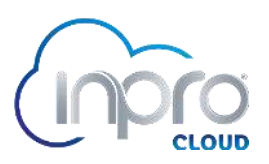

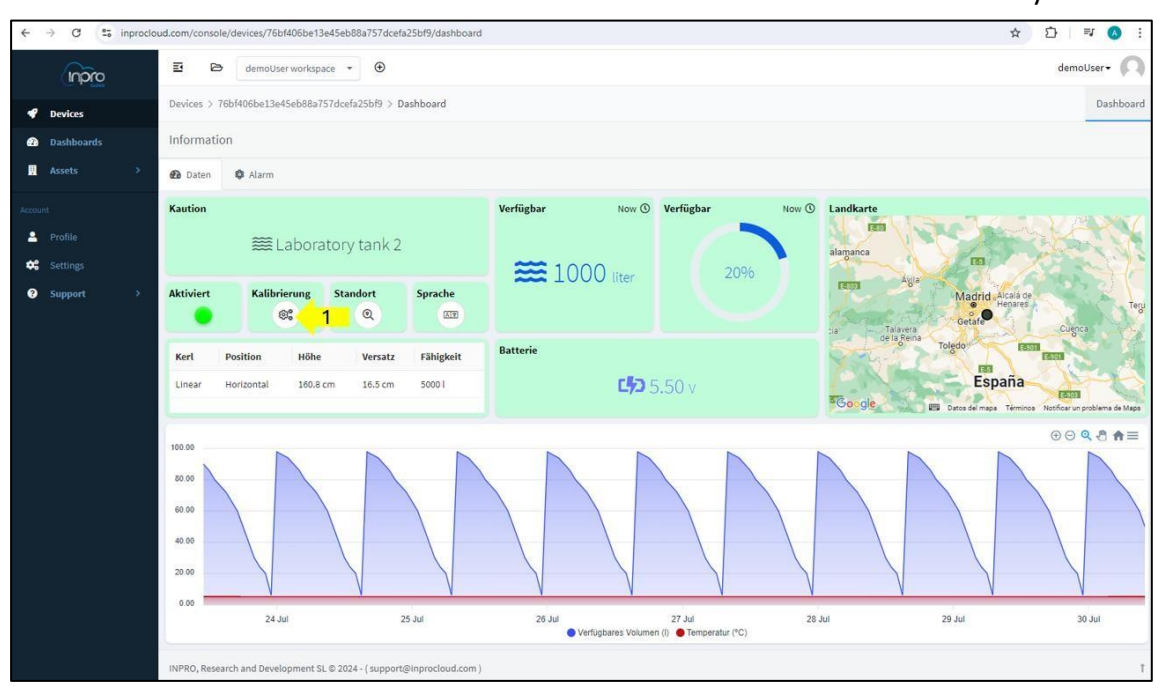

Klicken Sie auf dem Dashboard des Geräts auf die Schaltfläche mit dem Zahnradsymbol:

In das Kalibrierungsformular müssen wir die folgenden Informationen eingeben:

- Tankname: dient zur Identifizierung des Geräts.
- Typ: kann linear oder unregelmäßig sein. Zum Beispiel ist ein rechteckiger Tank vom linearen Typ und ein zylindrischer Tank vom unregelmäßigen Typ zu unterscheiden.
   Wurde der unregelmäßige Typ gewählt, kann dem Formular eine betreffende cm-Volumen-Tabelle hinzugefügt werden, andernfalls wird die Standardtabelle verwendet.
- Position: kann vertikal oder horizontal sein.
- Höhe: Höhe des Tanks in Zentimetern.
- Offset: Abstand zwischen dem Sensor und dem maximalen Flüssigkeitsstand.
- Fassungsvermögen: maximales Tankvolumen in Litern.

| 5                                                                                                  | e <u>n</u> sor                               |
|----------------------------------------------------------------------------------------------------|----------------------------------------------|
| 100%                                                                                               | Versetzt ‡                                   |
|                                                                                                    | Breite                                       |
| erzom erforderlich. Sobeld der se                                                                  | naarkelibriert ist, wirkt sich jede Anderung |
| der höhe, breite oder des versetzer                                                                | suf die obertragenen informationen aus       |
| beginnend mit der zweiten kommu                                                                    | inikation vom gerät.                         |
| Name                                                                                               |                                              |
| Laboratory tank 2                                                                                  |                                              |
| Geben sie den namen des tanks ein                                                                  |                                              |
| ⇒ Tarik                                                                                            |                                              |
| Linear                                                                                             |                                              |
| Unear<br>* Posición                                                                                |                                              |
| Linear<br>* Posición<br>Horizontal                                                                 |                                              |
| Linear<br>* Poskciön<br>Horicontal<br>* @ Höhw                                                     |                                              |
| Uneer<br>Posición<br>Horbontal<br>© Héhw<br>160-8                                                  | v<br>santinidar. V                           |
| Unesr<br>+ Possuitin<br>+ Moricontal<br>+ (D) Höhe<br>180.8<br>+ (D) Vessa                         | autimiar. V                                  |
| Unear<br>Postockin<br>Moricontal<br>560-8<br>30 Venanta<br>18.5                                    | sentimèter v<br>sontoneter v                 |
| Unear<br>Pasisain<br>Marcontsi<br>180 8<br>180 8<br>185 9<br>185 9                                 | sentimèter v<br>contineter v                 |
| Unear<br>Posición<br>Moricontol<br>00 Holhe<br>198.8<br>00 Venata<br>18.5<br>00 Fainghala<br>5000  | sentimeter<br>zontoneter<br>ktar v           |
| Unear<br>Pasicolin<br>Moricontal<br>00 Hohe<br>380 8<br>00 Venanta<br>18.5<br>00 Fahigheit<br>5500 | sentimber v<br>soltoneter v<br>tor v         |

Nachdem Sie die Felder ausgefüllt haben, klicken Sie auf "OK", um die Informationen an das System zu übertragen und Ihre Konfiguration zu speichern.

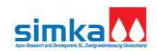

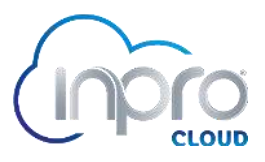

#### 2.5. ALARMKONFIGURATION

Um Benachrichtigungen per E-Mail erhalten zu können, müssen die Alarme des Geräts konfiguriert werden. Die Einstellungen finden Sie auf der Registerkarte "*Alarme*":

| ← → ♂ ≤ ;;         | inprocloud.com/console/ | Idences/76bf406be13e45eb88a757dcefa25b       | 19/dashboard  |         |   | x D = 0 i   |
|--------------------|-------------------------|----------------------------------------------|---------------|---------|---|-------------|
| inpro              | 8 8                     | demotiliser workspace 🔹 🏵                    |               |         |   | demoUser+ 闪 |
| Devices            | Devices > 76            | bf406be13e45eb88a757dcefa25bf0 > Dasht       | noard         |         |   | Dashboard   |
| Dashboards         | Information             | 1                                            |               |         |   |             |
| · Assets           | 🔕 🙆 Oates               | S Alarm 1                                    |               |         |   |             |
| Activit<br>Profile | 1 - Alarm               | 1-Einstellung Datum                          | Name          | Zustand | * |             |
| Settings           | 2 - Alarm               | 2 - Einstellung                              |               |         |   |             |
|                    | 3 - Alarm               | 3 - Einstellung                              |               |         |   |             |
|                    | 4 - Batterie            | 4 - Einstellung                              |               |         |   |             |
|                    | Kontaktieren            | Sie Support                                  |               |         |   |             |
|                    |                         |                                              |               |         |   |             |
|                    |                         |                                              |               |         |   |             |
|                    |                         |                                              |               |         |   |             |
|                    |                         |                                              |               |         |   |             |
|                    |                         |                                              |               |         |   |             |
|                    | INPRO, Researc          | ch and Development SL © 2024 -   support@inp | rocloud.com ) |         |   | 1           |

Klicken Sie auf das Zahnradsymbol, um das Konfigurationsformular zu öffnen:

| Alarmkonfiguration 1 Lautstärl                                                    | ke                                |        |
|-----------------------------------------------------------------------------------|-----------------------------------|--------|
| * Ermöglicht                                                                      |                                   |        |
| Si                                                                                |                                   | $\vee$ |
| Wenn aktiviert, generiert das gerät                                               | den alarm.                        |        |
| * Kerl                                                                            |                                   |        |
| Untergrenze                                                                       |                                   | $\sim$ |
| Anweisung (%)     10     Geben sie den sollwert ein, der den     Benachrichtigung | alarm auslöst.                    |        |
| Ja                                                                                |                                   |        |
| *  Post                                                                           | gutuge e-mail-auresse enordenich. |        |
| email                                                                             | demoUser@inprocloud.com           | Û      |
| E-mail hinzufügen                                                                 |                                   |        |
|                                                                                   | Cancel                            | ок     |

Die Alarme können je nach Bedarf als oberer oder unterer Grenzwert konfiguriert werden, den Grenzwert (Sollwert) konfigurieren, bei dessen Überschreitung der Alarm ausgelöst werden soll, und sie können auch benachrichtigt werden, indem zunächst die Benachrichtigung aktiviert und als letzter Schritt mindestens eine gültige E-Mail hinzugefügt wird. Um die Konfiguration zu speichern, klicken Sie auf die Schaltfläche "*OK*".

Die ersten 3 Alarme werden im Gerät generiert, d.h. alle 15 Minuten werden die Messwerte überprüft, um zu sehen, ob die Grenzwerte überschritten wurden. Wenn dies der Fall ist, wird der Alarm an den Server gesendet und auf der entsprechendenLED sowie in der Übersichtstabelle angezeigt.

Der vierte Alarm kann für die Gerätebatterie konfiguriert werden. Dieser Alarm wird bei jeder Kommunikation des Geräts mit dem Server überprüft.

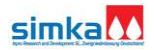

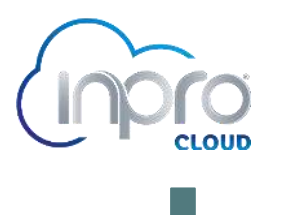

## 3. FUNKTIONALITÄTEN

### 3.1. HAUPTBILDSCHIRM

Sobald Sie angemeldet sind, wird der Arbeitsbereich wie folgt angezeigt:

| $\leftarrow \rightarrow$ | C S inproclou | ud.com/console/devices                                        |             |          |                 | © ☆             | =J 🚺 :     |
|--------------------------|---------------|---------------------------------------------------------------|-------------|----------|-----------------|-----------------|------------|
| 1                        | orqui         | 🗉 🖻 demoUser workspace 🔹 🟵  3                                 |             |          |                 | d               | emoUser+ 🔘 |
| 🗬 Det                    | evices        | Devices                                                       |             |          |                 |                 |            |
| 🙆 Da:                    | ashboards     | C' Refresh                                                    |             |          |                 | Q Search Device |            |
| , Ass                    | sets ?        | Device                                                        | Description | Protocol | Last Connection | Туре            | Group      |
| Account                  | afila         | Laboratory tank 2<br>76bf406be13e45eb88a757dcefa25bf9         |             | A HTTP   | () 24m          |                 |            |
| Set                      | ttings        | Laboratory tank 1     046adc134e38422ea4fc4d69af5bfe5d        |             | A HTTP   | () 1h           |                 |            |
| 😗 Suj                    | ipport >      | Showing 2 devices                                             |             |          |                 |                 |            |
|                          |               |                                                               | 2           |          |                 |                 |            |
|                          |               | INPRO, Research and Development SL © 2024 - ( support@inprocl | oud.com )   |          |                 |                 | Ť          |

Es gibt 3 Bereiche, wie auf dem Bild zu sehen ist:

- 1 Seitenmenü: Die Optionen, auf die Sie Zugriff haben, werden angezeigt.
- 2 **Inhalt**: Zeigt den Inhalt der ausgewählten Option an (wird im Abschnitt Seitenmenü erklärt).
- 3- Kopfzeile: zeigt andere Funktionen wie die Ressourcenregistrierung an.  $\oplus$

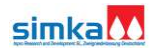

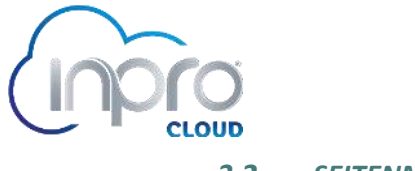

#### 3.2. SEITENMENÜ

## <u>Geräte</u>

Sobald diese Option ausgewählt ist, werden die Geräte geladen, auf die der Benutzer Zugriff hat. Wenn Sie auf das Gerät klicken, wird die Karte mit den Gerätedaten geladen:

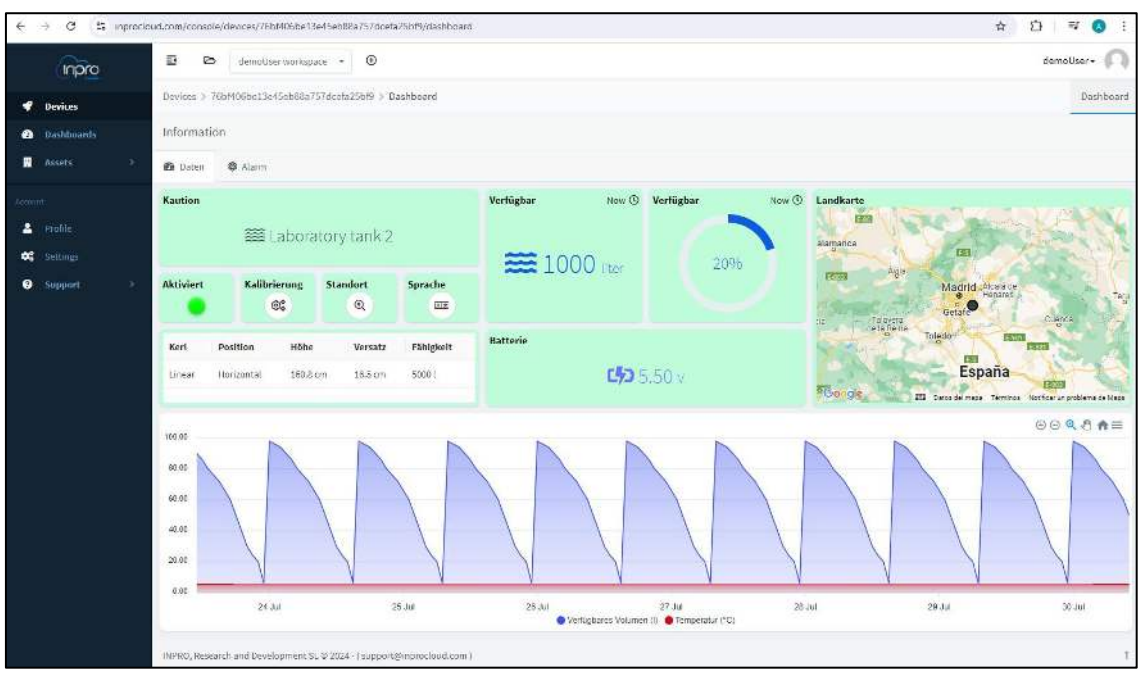

#### **Registrierungs-Daten**

| ← → C S lepto                            | cloud.com/console/devices/76b/406be15e45eb88a757dcefa25b/3/dashtioard                                                                                                    | ★ D I ₹ Ø I |
|------------------------------------------|----------------------------------------------------------------------------------------------------|-------------|
| inpro                                    | E 🗈 demolter workspace - 🕑                                                                                                    | demouser+ 🎧 |
| <ul> <li>Devices</li> </ul>              | Dowless > 76bf406ba11e45eb88a757dcafa25bf8 > Dashboard                                                                                                    | Dashboard   |
| 🙆 Dashboards                             | Information                                                                                                    |             |
| 🖬 Assets 🔸                               | 🐽 Daten 🔹 Alarm                                                                                                    |             |
| Account<br>Provide<br>Saturge<br>Support | 1. Alarm 1. finstelling   2. Alarm 2. Einstelling   3. Alarm 2. Einstelling   0 0   1. Basterie 4. Hinterlang   0 0   0 0   0 0   0 0   0 0   0 0   0 0   0 0   0 0   0 0   0 0   0 0   0 0   0 0   0 0   0 0   0 0   0 0   0 0   0 0   0 0   0 0   0 0   0 0   0 0   0 0   0 0   0 0   0 0   0 0   0 0   0 0   0 0   0 0   0 0   0 0   0 0   0 0   0 0   0 0   0 0   0 0   0 0   0 0   0 0   0 0   0 0   0 0   0 0   0 0   0 0   0 0   0 0   0 0   0 |             |
|                                          | (NPRO), Rescarch and Development SL & 2024 (support@)(spreadoud.som)                                                                                                    | t           |

## **Registerkarte Alarme**

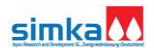

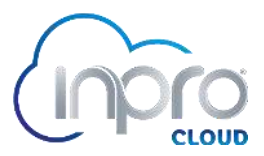

## <u>Dashboards</u>

Wenn Sie diese Option wählen, werden die Dashboards geladen, auf die der Benutzer Zugriff hat. Standardmäßig sind die Karten- und die Tabellentafel aktiviert.

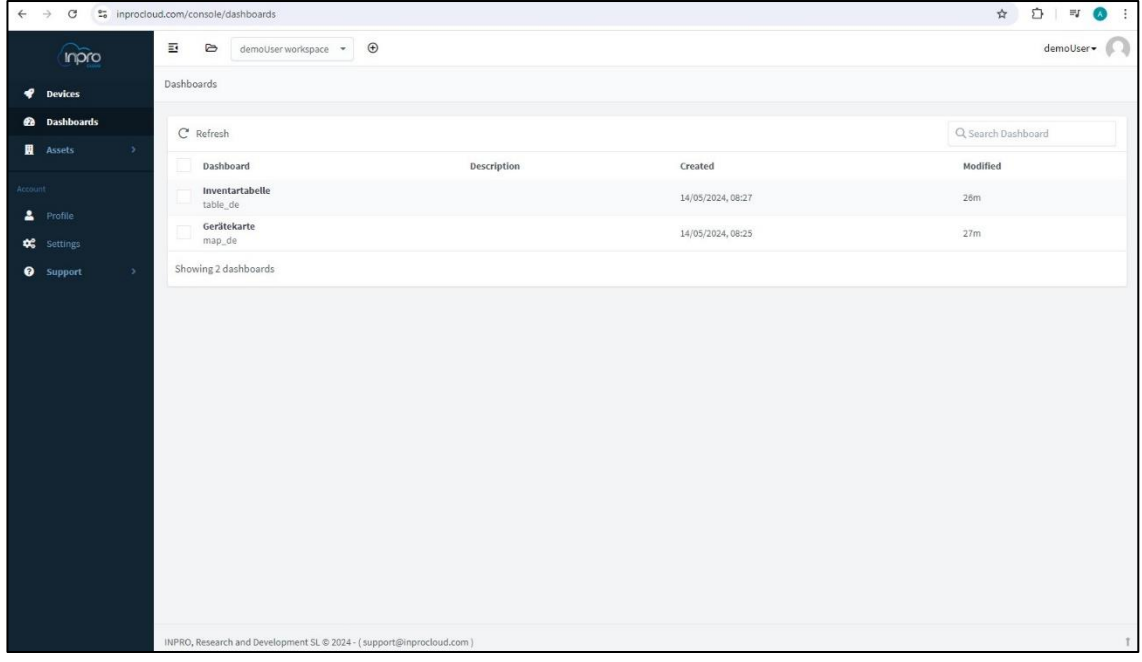

Allgemein

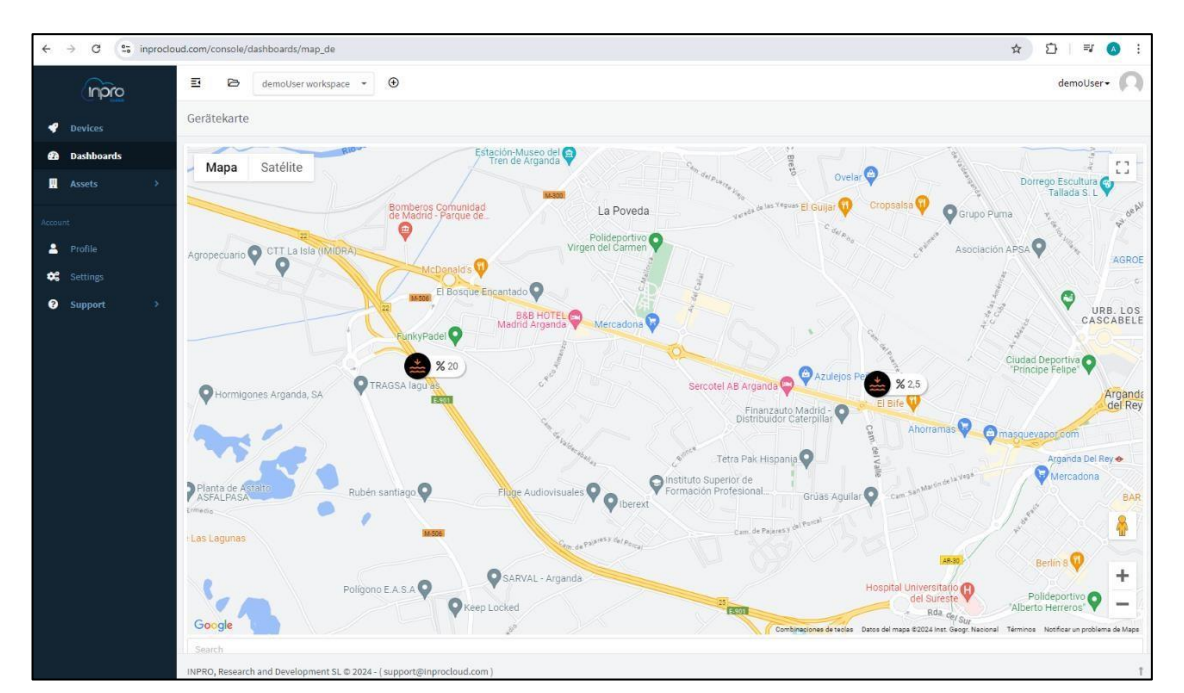

Karte Board

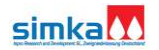

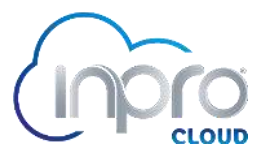

Geräts, über die Sie alle Informationen abrufen können.

Die Icons werden standardmäßig unter Berücksichtigung der folgenden Prozentsätze konfiguriert:

- Bei einer Lautstärke von weniger als 35 % ändert sich das Symbol und zeigt eine geringe Lautstärke an.
  - Volumen zwischen 35% und 70%, das Symbol zeigt ein stabilesVolumen an.

Bei einem Volumen von mehr als 70% zeigt das Symbol ein hohes Volumen an.

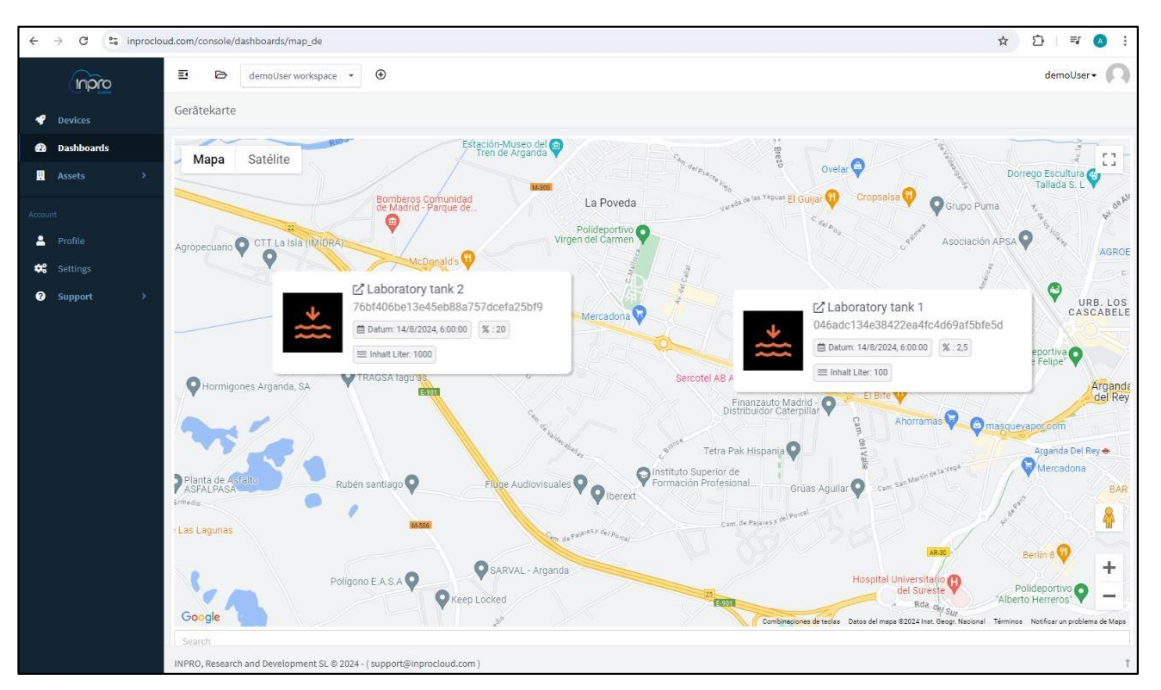

Kartentafel mit zusätzlichen Informationen

|            | croud.com/console/dashboards/tac | ue_ue             |                     |                     | ч                  |             |
|------------|----------------------------------|-------------------|---------------------|---------------------|--------------------|-------------|
| Inpro      | 🗉 🖻 demoUser w                   | rorkspace -       |                     |                     | de                 | moUser• (   |
| Devices    | Inventartabelle                  |                   |                     |                     |                    |             |
| Dashboards | Datum                            | ≑ Gerät           | 🗢 🔍 Volumen (Liter) | 🗢 🔍 🛛 Verfügbar (%) | 💠 🔍 🛛 Batterie (V) | \$          |
|            | 14/8/2024, 6:00:00               | Laboratory tank 1 | 100                 | 2,5                 | 5,1                |             |
|            | 14/8/2024, 6:00:00               | Laboratory tank 2 | 1000                | 20                  | 5,5                |             |
|            |                                  |                   |                     |                     |                    |             |
|            |                                  |                   |                     |                     |                    |             |
|            |                                  |                   |                     |                     |                    |             |
|            |                                  |                   |                     |                     |                    |             |
|            |                                  |                   |                     |                     |                    |             |
|            |                                  |                   |                     |                     |                    |             |
|            |                                  |                   |                     |                     |                    |             |
|            |                                  |                   |                     |                     |                    |             |
|            |                                  |                   |                     |                     |                    |             |
|            |                                  |                   |                     |                     |                    |             |
|            |                                  |                   |                     |                     |                    |             |
|            |                                  |                   |                     |                     |                    |             |
|            |                                  |                   |                     |                     |                    |             |
|            |                                  |                   |                     |                     |                    |             |
|            |                                  |                   |                     |                     |                    |             |
|            |                                  |                   |                     |                     | Ch Export to COV   | Export to   |
|            | -                                |                   |                     |                     | export to CSV      | a export to |

#### Inventartabelle

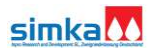

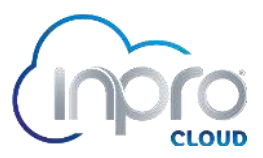

### **Vermögenswerte**

Wenn Sie diese Option wählen, werden die Anlagen und ihr Standort auf einer Karte angezeigt, bei der eine Reihe von Farben verwendet wird, die die Verbindung des Geräts mit der Plattform widerspiegeln, d. h. rot = nicht verbunden und grün = verbunden.

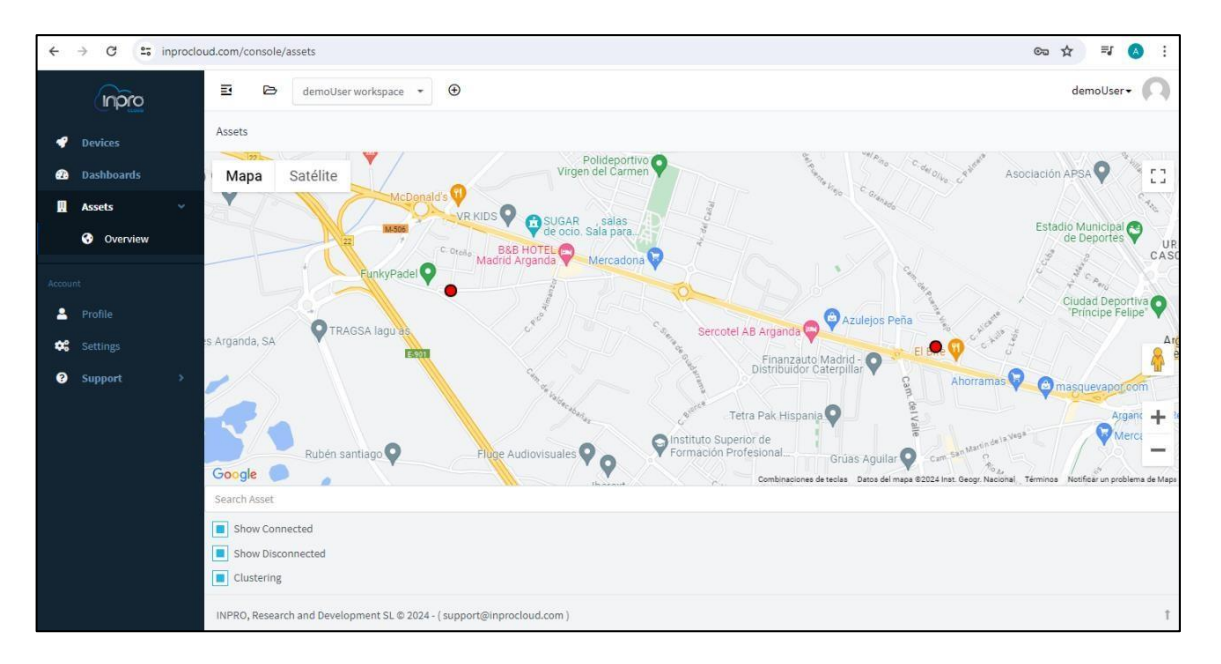

## <u>Profil</u>

Wenn Sie diese Option wählen, werden die Benutzerprofilinformationen geladen. Ein Profilbild, Name, URL, Unternehmen und Standort können konfiguriert werden.

| ÷       | → C =      | inprocle | oud.com/console/profile         |                                                 | ∞ ☆ ╕ 💧 :   |
|---------|------------|----------|---------------------------------|-------------------------------------------------|-------------|
|         |            |          | E 🖻 demoUser works              | Sale - 💿                                        | demoUser- 风 |
| 4       |            |          | Profile                         |                                                 |             |
| -       | Dashboards |          | 🚨 User Profile                  |                                                 |             |
| H       |            |          | Reality Reality                 |                                                 |             |
| Accourt |            |          | Profile Picture                 |                                                 |             |
| 4       | Profile    |          |                                 |                                                 |             |
| \$      |            |          |                                 | · ·                                             |             |
| 0       | Support    |          |                                 | Seleccionar archivo Ningún archivo seleccionado |             |
|         |            |          | Email                           | demoUser@inprocloud.com                         |             |
|         |            |          | Name                            | Enter your name                                 |             |
|         |            |          | URL                             | Enter your personal or company page             |             |
|         |            |          | Company                         | Enter your company                              |             |
|         |            |          | Location                        | Enter your location                             |             |
|         |            |          | Save                            |                                                 |             |
|         |            |          | INPRO, Research and Development | SL © 2024 - (support@inprocloud.com)            | Ť           |

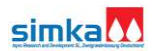

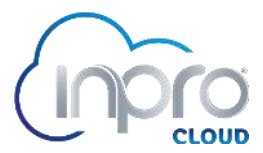

## **Konfiguration**

Durch Auswahl dieser Option kann der Benutzer das Passwort ändern, wenn er es kennt (falls er es nicht kennt, gibt es auf dem Anmeldebildschirm die Option "*Passwort vergessen?*").

| ← → C to inproclo | ud.com/console/account                                                | ea ★ ≊ .:   |
|-------------------|-----------------------------------------------------------------------|-------------|
|                   | E demotiser workspace - 🕑                                             | demoUser- 闪 |
| Devices           | Account                                                               |             |
| 2 Dashboards      | Account Password                                                      |             |
| 🔜 Assets >        | Current Password                                                      |             |
| Account           | Enter your current password                                           |             |
| 🚊 Profile         | New Password                                                          |             |
| 😂 Settings        | Enter your new password                                               |             |
| Support >         | Repeat Password Repeat Password                                       |             |
|                   | underen 3 mai uner benenun en                                         |             |
|                   | V Update                                                              |             |
|                   |                                                                       |             |
|                   |                                                                       |             |
|                   |                                                                       |             |
|                   |                                                                       |             |
|                   | INPRO, Research and Development SL @ 2024 - (support@inprocloud.com ) | Ť           |

## 4. UNTERSTÜTZUNG

Der Kontakt zum Support kann über das Geräte-Dashboard und die Registerkarte "*Alarme*" aufgerufen werden.

| ← → ♂ 🔩 inproc                        | loud.com/console/devices/76b1406be13e4Seb88a757dcefa25bf9/dashboard                           | ☆ む 💷 🔕 🗄   |
|---------------------------------------|-----------------------------------------------------------------------------------------------|-------------|
| npro                                  | E De demoUser workspace *                                                                     | demoUser+ 闪 |
| Devices                               | Devices > 76bf406be13e45eb88a757dcefa25bf9 > Dashboard                                        | Dashboard   |
| 2 Dashboards                          | Information                                                                                   |             |
| Assets >                              | Daten 🗢 Alarm                                                                                 |             |
| Account  Positie  Settings  Support → | 1-Alarm 1-Einstellung   2-Alarm 2-Einstellung   0 3-Einstellung   0 3-Einstellung   0 0   0 1 |             |
|                                       | NPRO, Research and Development SL © 2024 - ( support@inprocloud.com )                         | 1           |

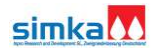

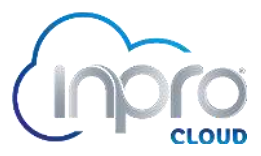

Wenn Sie auf das Support-Symbol klicken, wird ein Formular geöffnet, das der Nutzer ausfüllen muss, um sein Problem zu erklären:

| Geräteunterstützung                           |        |        |
|-----------------------------------------------|--------|--------|
| * Wählen sie die art der unterstützung aus    |        |        |
| Geräteinstallation                            |        | $\sim$ |
| * Wähle eine option                           |        |        |
| Sensorkalibrierung                            |        | $\sim$ |
| Geräteinstallation                            |        |        |
| Beschreibung des problems<br>Esto es un test. |        |        |
|                                               |        | 11     |
| * Responder a                                 |        |        |
| demo@demodomain.com                           |        |        |
|                                               |        |        |
|                                               | Cancel | ОК     |

Wenn wir schließlich auf "OK" klicken, werden die Informationen an den Server gesendet und ein Ticket mit der Anfrage wird erstellt. Der Benutzer sollte eine E-Mail erhalten, die bestätigt, dass das Ticket geöffnet wurde.

Falls Sie sich nicht einloggen können, schreiben Sie bitte eine E-Mail an <u>support@inprocloud.com</u> und schildern Sie das Problem, das Sie haben.

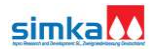

# INPRO CLOUD PLATTFORM

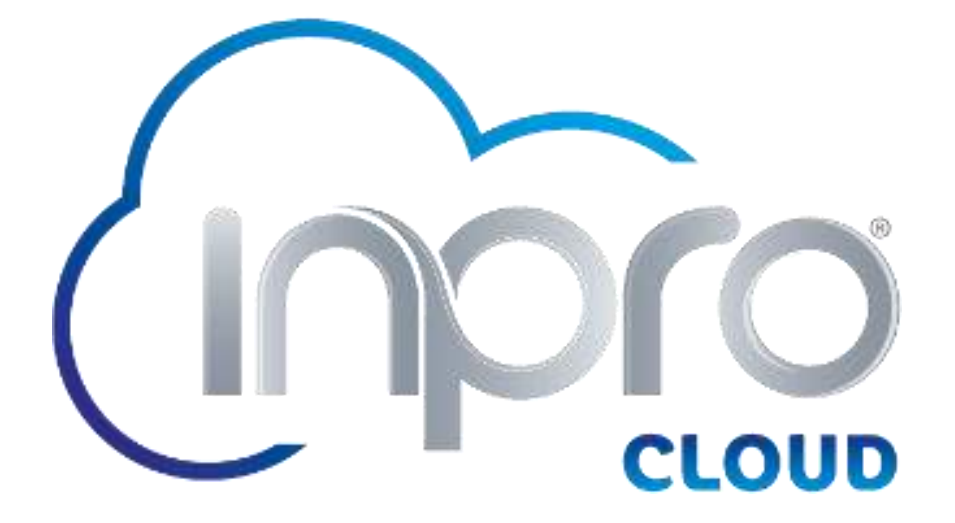

Voltastraße 10 Voltastraße 10, 63457 Hanau, Deutschland <u>www.simka.de</u>

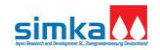